## Настройка цифрового телевидения на телевизорах SHARP

Внимание! Меню вашего телевизора может отличаться от предложенной модели. В этом случае вам требуется найти схожие по смыслу вкладки и произвести аналогичные действия.

1. Для начала настройки нажмите кнопку MENU на пульте дистанционного управления.

2. В появившемся на телевизоре окне, выберите вкладку ТВ, нажмите кнопку ОК.

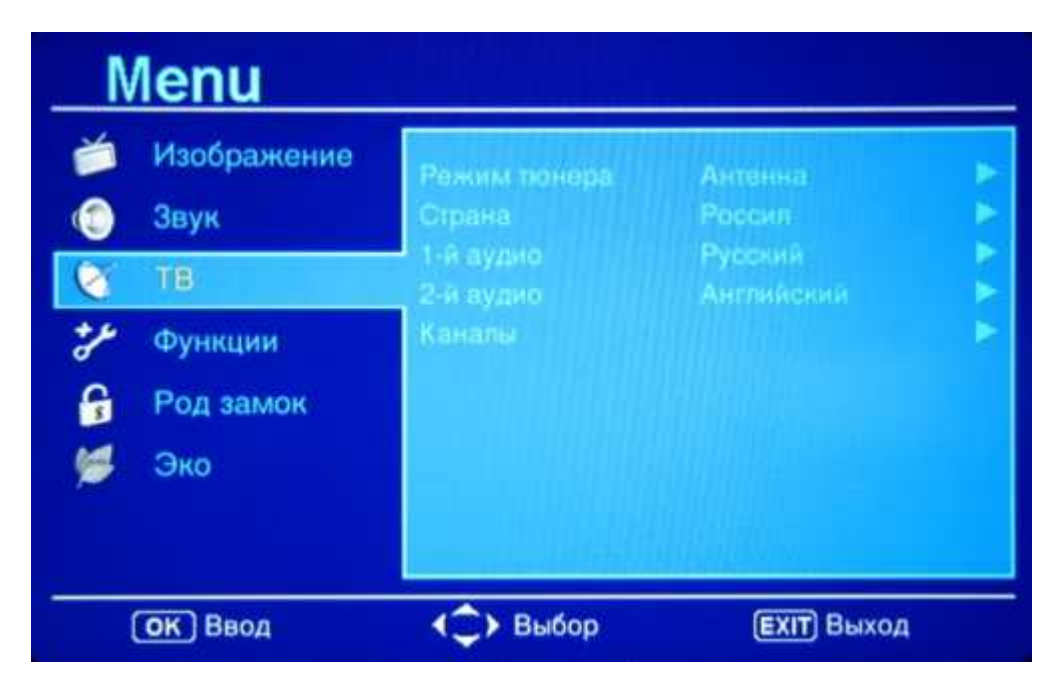

3. В появившемся меню задайте параметры РЕЖИМ ТЮНЕРА - КАБЕЛЬ

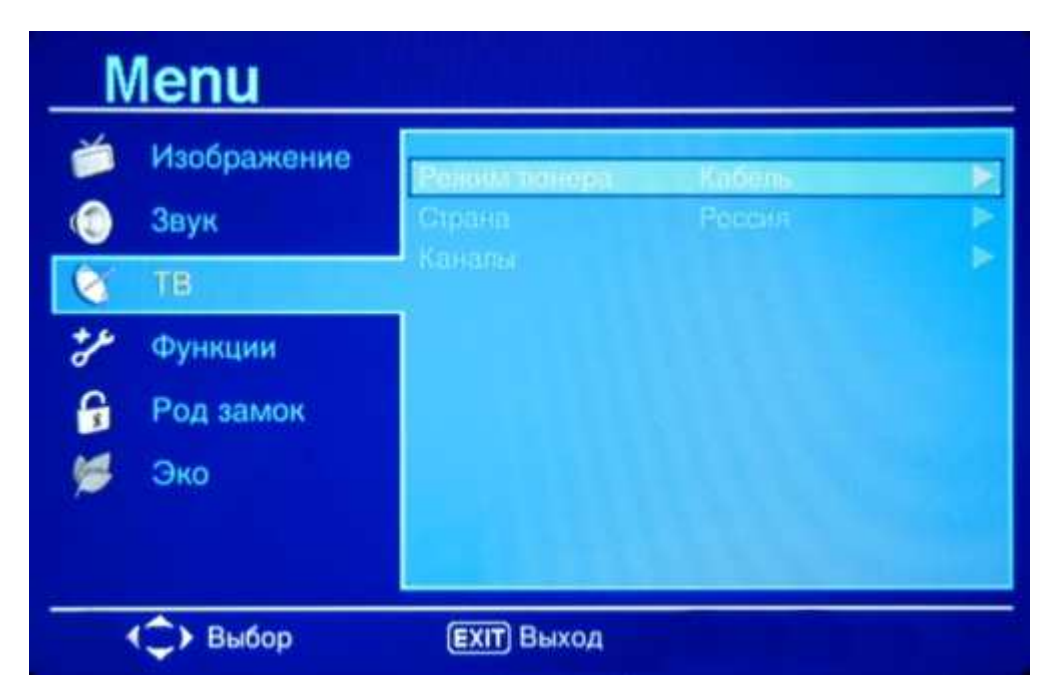

4. В появившемся окне выберите вкладку ПОИСК КАНАЛОВ и нажмите ОК.

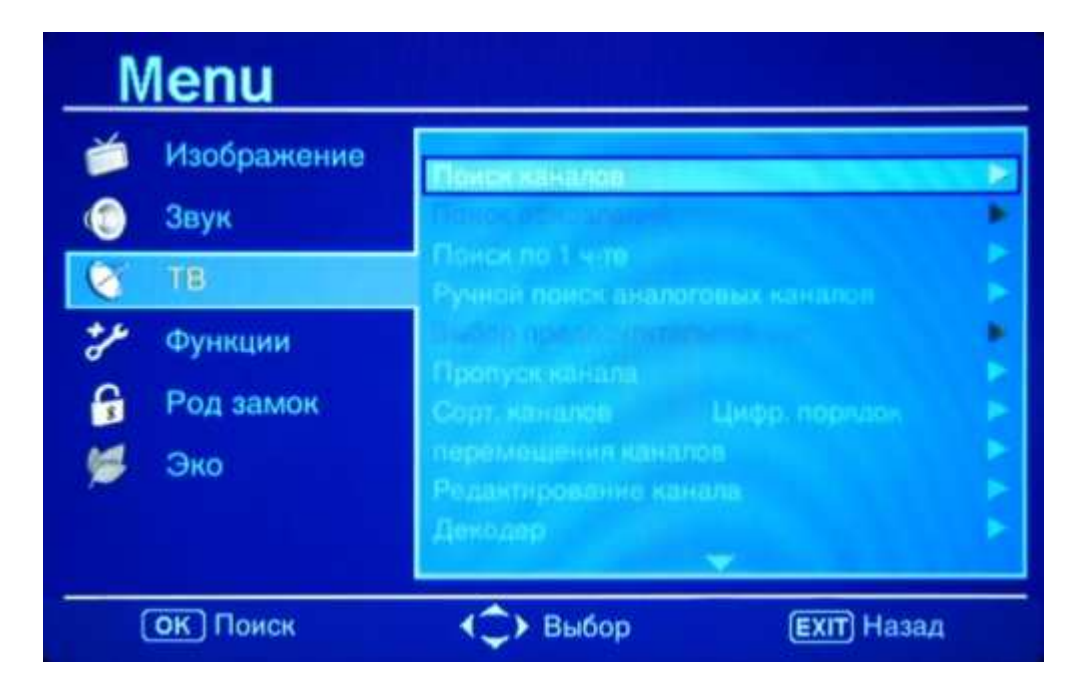

5. В появившемся окне выберите параметр АТВ и ЦТВ и нажмите ОК.

| Menu    |                     |                         |              |
|---------|---------------------|-------------------------|--------------|
| )<br>() | Изображение<br>Звук | Только АТВ<br>АТВ и ЦТВ |              |
| 8       | ТВ                  |                         |              |
| *       | Функции             |                         |              |
| 6       | Род замок           |                         |              |
| 1       | Эко                 |                         |              |
|         | ок Поиск            | <≎> Выбор               | (EXIT) Назад |